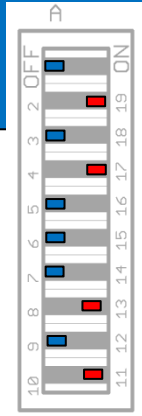

61 (

## Schnelle Frequenzgangermittlung mit SPA (Real Time Analyser) und

**ARTA** 

Zusätzlich benötigte Hilfsmittel: -

## Real Time Analyser RTA = Spektrum Analyser SPA

Der SPA=RTA aktualisiert jedes Sekunde etwa 2-5 mal die Frequenzgangmessung –<u>Reflexionen werden nicht ausgeblendet</u>. Dieser Messmodus u.A. ist besonders geeignet, um möglichst schnell positionsabhängige Frequenzgänge zu ermitteln. Man kann sich damit einen schnellen Überblick verschaffen, wo im Hörraum Einbrüche und Überhöhungen auftreten. Dazu nimmt man das Mikrofon einfach in die Hand und prüft verschiedene Positionen.

| 1.<br>2.<br>3.<br>4.<br>5.<br>6.<br>7. | ARTA öffnen > Setup Audio Devices wählen   Beim allerersten Programmstart Einträge siehe rechts.   Bei ext left pramp gain:, Mik-Umschalter in Mittelstellung: 79.4 (Mik-Umschalter links: 7.94)   Mik-Umschalter rechts: 794), bei Sensitivity aus Wert der jeweiligen Mikkalibrierungsdatei eintragen   Spektrum Analyser öffnen   Generatorsignal wählen   Fenster auf Uniform setzen   Mikrofonkorrekturdatei einschalten   Optional: View > Frequency axis > Octave smoothing wählen   View > Scaling > PSD wählen | Autoino Devrices Secup Image: Control Panel   Soundcard Soundcard driver   Input channels Image: Control Panel   Output channels Image: Control Panel   I/O Amplifier Interface Image: Control Panel   Line Sensitivity 2100   LineOut Sensitivity 2100   Ext. left preamp gain 79.4   Devrices Secup Vare Format   Microphone Output channel off. (dB)   Image: Control Panel Power amplifier gain   Microphone Sensitivity (mV/Pa)   If Microphone Used On Left Ch   Sensitivity (mV/Pa) 15 |
|----------------------------------------|----------------------------------------------------------------------------------------------------|----------------------------------------------------------------------------------------------------|
| 8.                                     | Messung starten mit                                                                                                    | Save setup Load setup Cancel OK                                                                                                    |

Beispiel: Picolino2, Mikrofonabstand 2cm